## ИНСТРУКЦИЯ ЗАМКА SMART SECRET R50, R60, R80

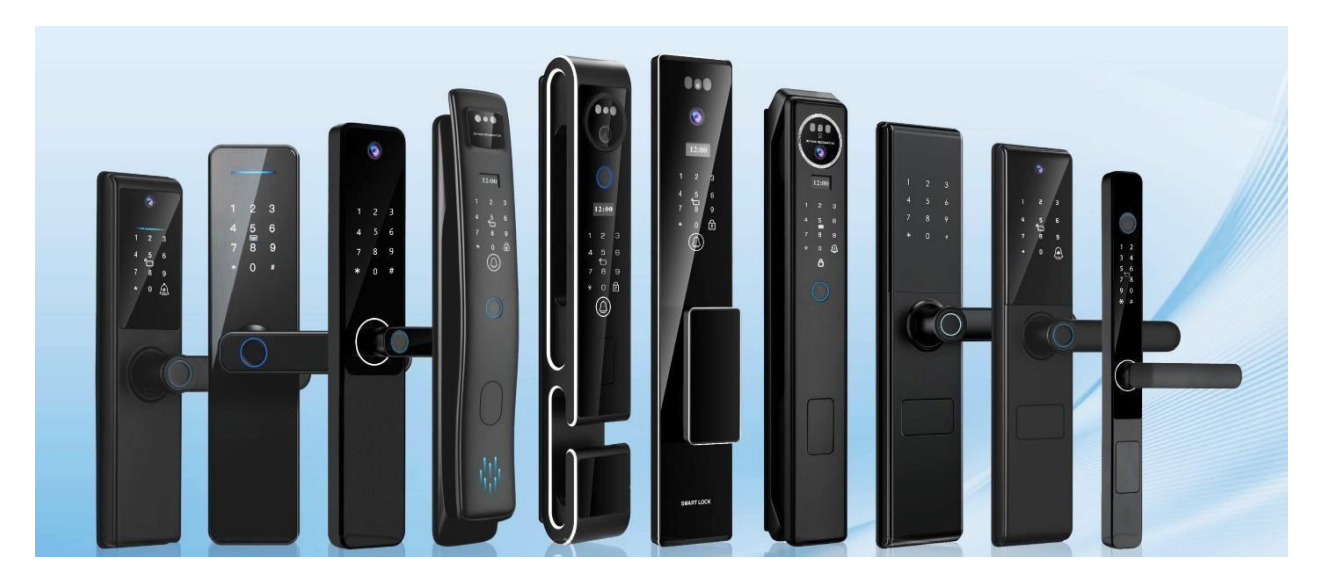

- 1. Краткое руководство по управлению: \* + # = вход в режим настройки
- # подтверждение действия («ENTER» / «ВВОД»)
- \* стереть ввод/назад

1,2,3,4,5,6,7,8,9 — чтобы выбрать одну из опций настройки нажмите соответствующую цифру на сенсорной панели замка.

«**123456**» – заводской пароль (после первого ввода информации автоматически удаляется)

## Администратор – главный код-пароль

Пользователь – «пользователями» считаются отпечатки пальца, пароли, карты. Как открыть замок? Активируйте сенсорную панель касанием и введите предустановленный пароль администратора «123456» и нажмите # (используется в качестве кнопки «BBOД» или «ENTER»). Замок откроется.

- 2. Меню настроек
  - Войдите в меню настройки, нажав \*, а затем #.
  - Введите заводской пароль администратора «**123456**» и нажмите **#** (каждому администратору будет присвоен свой ID-номер, например 001, при вводе заводского пароля ID-номер администратора будет 000).
  - Установите новый пароль администратора, который станет главным кодпаролем (заводской пароль после этого автоматически удалится). Для этого просто введите пароль из 6 цифр и нажмите #, потом подтвердите пароль (этому паролю присвоится ID-номер 001).
- 3. Главное меню режима настроек: « 1. Local setting; 2. App setting; 3. Install »
  - 1. Local setting
  - Добавление/удаление пользователей

В главном меню нажмите **1**, чтобы перейти к настройкам пользователей и замка. Затем откроется меню: «1. Add user; 2. Delete user; 3. Option; 4. Add admin».

Чтобы добавить пользователя, нажмите **1**. Далее появится меню: «1. Finger; 2. Password; 3. Card».

Далее нажмите **1**, **2** или **3** в зависимости от того, какой способ разблокировки вы хотите добавить (отпечаток пальца, пароль или карта). Каждому пользователю присваивается трехзначный порядковый номер (отображается на экране).

Чтобы выйти в предыдущее меню после сканирования отпечатка/ввода пароля/привязки карты, нажмите \*.

**Пример**: Вы выбрали добавить отпечаток пальца, нажав **1**, отсканировали палец одного человека. Далее предлагается сканировать следующий. Если это не требуется, выходим обратно в предыдущее меню, нажав \*, если нужно добавить ещё один отпечаток, добавляем и уже после этого нажимаем \*.

- Чтобы добавить администратора, в меню «1. Add user; 2. Delete user; 3. Option; 4. Add admin» нажмите **4** и повторите действия из предыдущего пункта.
- Чтобы удалить пользователя или администратора в меню «1. Add user; 2. Delete user;
  3. Option; 4. Add admin», нажмите 2.

Далее потребуется ввести **трехзначный** код, который был присвоен отпечатку пальца/паролю/карте. Подтвердите (или отмените) удаление кнопками **#** или \* соответственно (они будут подсвечены на сенсорной панели). Внутренние настройки (громкость, язык, время, настройки безопасности и журнал записей)

• Двухфакторная аутентификация и сигнализация, язык и громкость, дата и время

В главном меню: «1. Local setting; 2. App setting; 3. Install». Нажмите 1, чтобы перейти в настройки замка.

В следующем меню: «1. Add user; 2. Delete user; 3. Option; 4. Add admin», нажмите **3**.

Откроется меню: «1. Function setting; 2. Volume setting; 3. Language setting; 4. More setting».

Нажмите **1**, откроется меню: «1. Enable Dual vrf; 2. Disable Alarm». Чтобы включить двухфакторную аутентификацию нажмите **1**, чтобы отключить сигнализацию нажмите **2** (после подключения двухфакторной аутентификации надпись изменится на «Disable Dual vrf», соответственно, теперь чтобы её отключить необходимо снова нажать **1**, тот же принцип с сигнализацией).

Нажмите **2**, чтобы перейти в настройки громкости. В следующем меню нажмите **1**, чтобы увеличить громкость, **2** – чтобы уменьшить.

Нажмите **3**, чтобы сменить язык: нажав **1**, голосовой ассистент переключится на китайский, нажав **2** – переключится обратно на английский язык.

Нажмите **4**, откроется меню: «1. Time setting; 2. Record; 3. Init»: чтобы настроить время, нажмите **1**. Поочередно введите год, месяц, день, затем часы и минуты. После каждого ввода необходимо нажать **#**.

Чтобы просмотреть журнал записей, нажмите 2.

Чтобы сбросить все настройки и вернуть в исходное состояние, нажмите 3.

2. App Setting

Чтобы подключить умный замок к приложению Smart Life в главном меню: «1. Local setting; 2. App setting; 3. Install», нажмите **2**. Далее нажмите **1**, чтобы синхронизировать устройство с замком.

3. Install

Чтобы перейти к настройкам механизмов замка, в главном меню: «1. Local setting; 2. App setting; 3. Install», нажмите **3**.

- Чтобы отрегулировать направление ригелей, нажмите 1. Далее выберите 1 влево или 2 вправо.
- Чтобы установить время задержки язычка, нажмите 2. Введите значение от 1 до 9 (1 = 0.1сек, 2 = 0.2сек и т.д.).
- Чтобы включить/выключить автоматическую блокировку замка, нажмите 4. Далее: 1 включить, 2 выключить.
- Время задержки автоматической блокировки тоже можно настроить. Для этого нажмите 3, и далее введите значение от 2 до 9.

## Быстрая первичная настройка

1. Войдите в меню настроек – нажмите \* #

2. Введите заводской код администратора, чтобы получить доступ к режиму настройки.

## (123456#)

**3**. Далее введите **новый** код администратора и нажмите **#**, введите код повторно.

Откроется главное меню: «1. Local setting; 2. App setting; 3. Install»

4. В главном меню нажмите 1 (Local setting), в следующем меню снова нажмите 1 (Add user). Откроется меню: «1. Finger; 2. Password; 3. Card». (1. Отпечаток пальца, 2. Пароль,3.

Карта).

Чтобы добавить новый отпечаток – нажмите **1**. Необходимо приложить палец несколько раз до появления надписи на экране «ID Add ok». Чтобы выйти к предыдущему меню, нажмите \*.

Чтобы добавить новый пароль – нажмите **2**. Введите новый пароль и нажмите **#**, повторите ввод для подтверждения пароля.

Отобразится текст «ID Add ok». Чтобы выйти к предыдущему меню, нажмите \*.

Чтобы добавить карту – нажмите **3**. Приложите карту к сенсорной панели. Чтобы выйти к предыдущему меню, нажмите \*.

Привязка к приложению.

<sup>1</sup>скачайте приложение Smart Life или Туіа на устройство, пройдите регистрацию

<sup>2</sup> нажмите на + в правом верхнем углу экрана или кнопку

«добавить устройство»

<sup>3</sup> далее в списке найдите раздел «камера и замок», далее выберите «Замок Wi-Fi»

<sup>4.</sup> активируйте режим сопряжения на замке: в главном меню режима настройки замка нажмите 2(App Setting), далее нажмите 1(Add Module). Появится надпись

«Wireless pairing»

<sup>5</sup> введите название сети Wi-Fi и пароль от неё

<sup>6.</sup> далее в приложении «проверьте состояние светового индикатора», выберите режим АР 7.подключите телефон к Wi-Fi самого замка (название может быть например: «SmartLife17D7»)

Видео инструкция

Smart Secret R50

Видео инструкция

Smart Secret R60

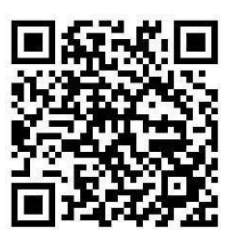

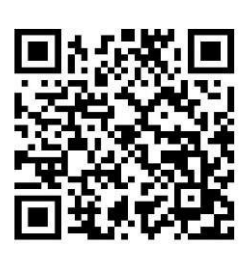

Видео инструкция

Smart Secret R80

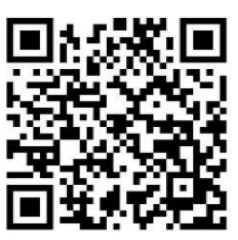

Гарантийные обязательства: 12 месяцев на замок(все модели) Tuch id гарантия на 3 месяца(все модели) В СЛУЧАЕ УСТАНОВКИ В МЕСТА ОБЩЕСТВЕННОГО ПОЛЬЗОВАНИЯ ТЕХНИЧЕСКОЕ ОБСЛУЖИВАНИЕ НА ПЛАТНОЙ ОСНОВЕ!